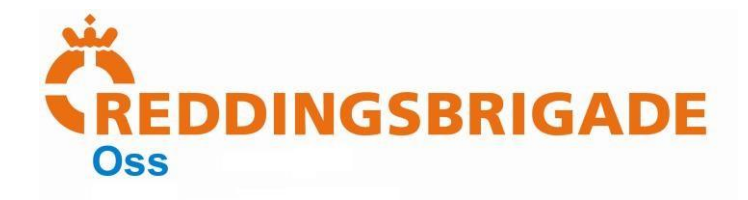

## iOS mail instellingen

Teksten zijn leidend!

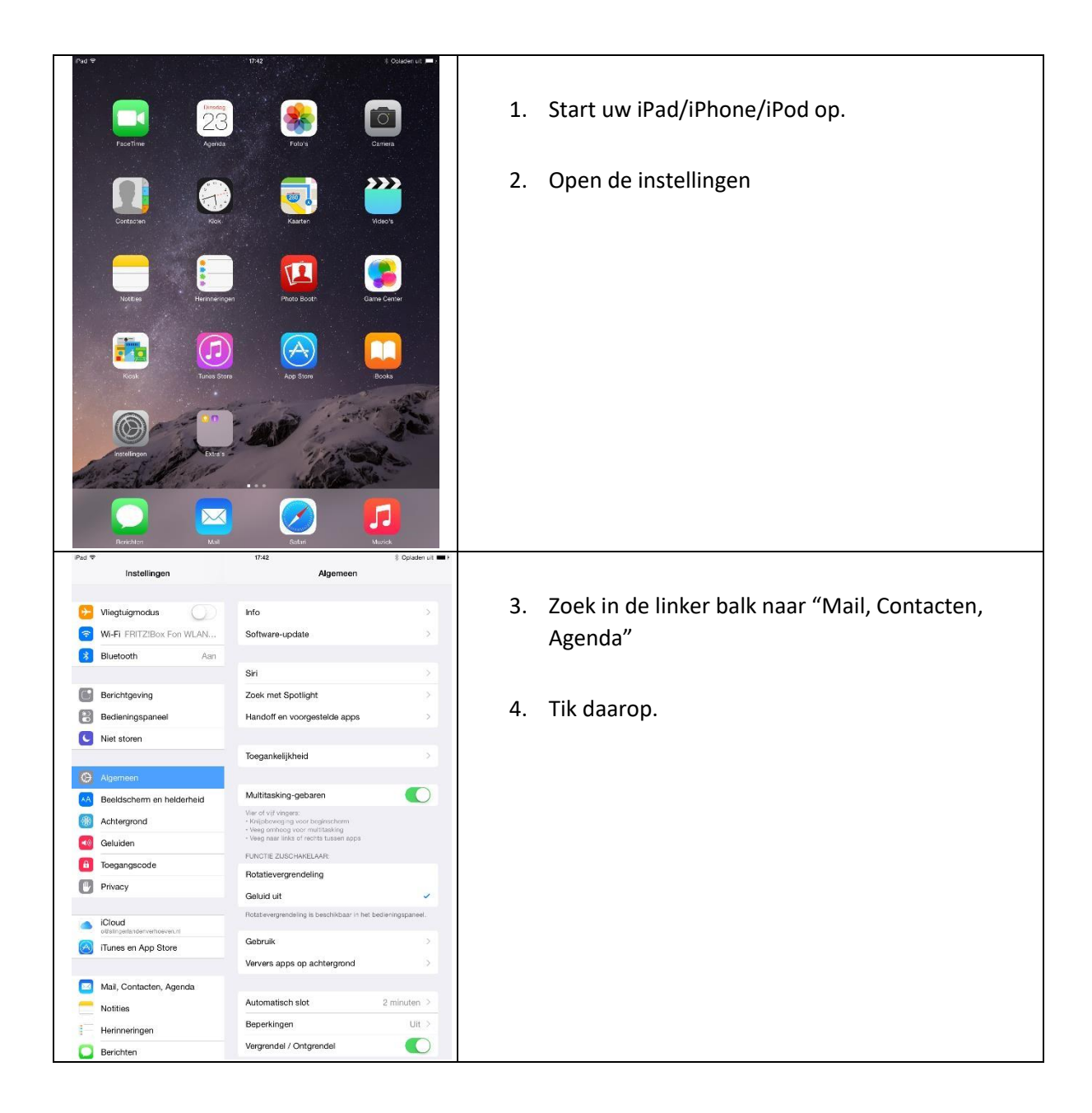

▶ Reddingsbrigade Oss ▶ Postbus 828 ▶ 5340 AV Oss ▶ +31 (0)40-843 57 92

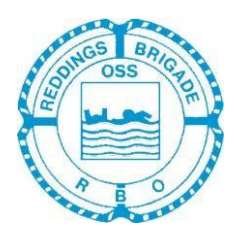

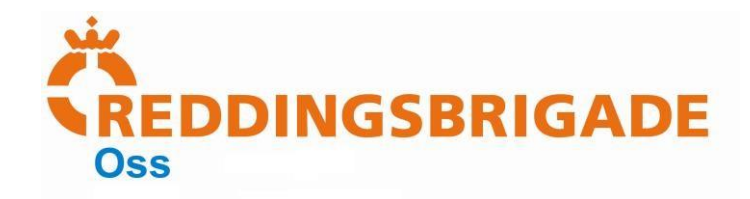

|            |                                                                                                    | o opader ut my                                                                                                    |                                           |
|------------|----------------------------------------------------------------------------------------------------|----------------------------------------------------------------------------------------------------|-------------------------------------------|
|            | Instellingen                                                                                                    | Mail, Contacten, Agenda                                                                                              |                                           |
|            |                                                                                                    | ACCOUNTS                                                                                                    |                                           |
| Θ          | Algemeen                                                                                                    | iCloud                                                                                                    | 5 Tik onder "Accounts" on "Nieuw account" |
| AA         | Beeldscherm en helderheid                                                                                                    | Zoek mijn iPad                                                                                                    | J. The onder Accounts op Medwaccount      |
| (18)       | Achtergrond                                                                                                    | Olav > Mail, Notities                                                                                                |                                           |
|            | Geluiden                                                                                                    | Nieuwe account                                                                                                    |                                           |
|            | Teogeneroode                                                                                                    |                                                                                                    |                                           |
|            | loegaligscoue                                                                                                    | Nieuwe gegevens Push >                                                                                               |                                           |
| U          | Privacy                                                                                                    |                                                                                                    |                                           |
|            | Cloud                                                                                                    | MAIL                                                                                                    |                                           |
|            | olitalingerlanderverhoeven.nl                                                                                                    | Voorvertoning 2 regels >                                                                                             |                                           |
| $\odot$    | iTunes en App Store                                                                                                    | Toon Aan/Kopie-label                                                                                                 |                                           |
|            |                                                                                                    | Veegopties                                                                                                    |                                           |
| 2          | Mail, Contacten, Agenda                                                                                                    | Markeringsstijl Kleur >                                                                                              |                                           |
|            | Notities                                                                                                    | Vraag bij verwijderen                                                                                                |                                           |
| 1          | Herinneringen                                                                                                    | Laad afbeeldingen                                                                                                    |                                           |
|            | Berichten                                                                                                    | Berichtenreeksen                                                                                                    |                                           |
|            | FaceTime                                                                                                    |                                                                                                    |                                           |
|            | Kaarten                                                                                                    | Blinde kopie naar mij                                                                                                |                                           |
|            | Sofari                                                                                                    |                                                                                                    |                                           |
| ~          | Salah                                                                                                    | Markeer adressen                                                                                                    |                                           |
| 6          | Muziek                                                                                                    | Verhoog citaatniveau Aan >                                                                                           |                                           |
|            |                                                                                                    | Handtekening Verstuurd vanaf mijn iPad >                                                                             |                                           |
|            | video's                                                                                                    | CONTAGTEN                                                                                                    |                                           |
| -          | Foto's en Camera                                                                                                    | Sorteer Achternaam, Voornaam >                                                                                       |                                           |
| iPad 🗟     | iBooks                                                                                                    | 17:42                                                                                                    |                                           |
|            | Instellingen                                                                                                    | Mail, Contacten Nieuwe account                                                                                       |                                           |
|            |                                                                                                    |                                                                                                    |                                           |
| 0          |                                                                                                    |                                                                                                    |                                           |
|            | Algemeen                                                                                                    | iCloud                                                                                                    |                                           |
| AA         | Algemeen<br>Beeldscherm en helderheid                                                                                                    | iCloud                                                                                                    | 6. Tik op "Anders".                       |
|            | Algemeen<br>Beeldscherm en helderheid<br>Achtergrond                                                                                                    | iCloud                                                                                                    | 6. Tik op "Anders".                       |
|            | Algemeen<br>Beeldscherm en helderheid<br>Achtergrond                                                                                                    | iCloud                                                                                                    | 6. Tik op "Anders".                       |
| ***<br>*** | Algemeen<br>Beeldscherm en helderheid<br>Achtergrond<br>Geluiden                                                                                                    | <ul> <li>■ iCloud</li> <li>■ Exchange</li> <li>Google</li> </ul>                                                     | 6. Tik op "Anders".                       |
|            | Algemeen<br>Beeldscherm en helderheid<br>Achtergrond<br>Geluiden<br>Toegangscode                                                                                                    | iCloud<br>El Exchange<br>Google                                                                                      | 6. Tik op "Anders".                       |
|            | Algemeen<br>Beeldschem en helderheid<br>Achtergrond<br>Geluiden<br>Toegangscode<br>Privacy                                                                                                    | <ul> <li>▲ iCloud</li> <li>▲ iCloud</li> <li>▲ Exchange</li> <li>Google</li> <li>▲ YAHOO!</li> </ul>                 | 6. Tik op "Anders".                       |
|            | Algemeen<br>Beeldschern en helderheid<br>Achtergrond<br>Geluiden<br>Toegangscode<br>Privacy                                                                                                    | iCloud<br>Est Exchange<br>Google<br>YAHOO!<br>Aol.                                                                   | 6. Tik op "Anders".                       |
|            | Algemeen<br>Beeldscherm en helderheid<br>Achtergrond<br>Geluiden<br>Toegangsoode<br>Privacy                                                                                                    | iCloud<br>Est Exchange<br>Google<br>YAHOO!<br>Aol.                                                                   | 6. Tik op "Anders".                       |
|            | Algemeen<br>Beeldscham en helderheid<br>Achtergrond<br>Geluiden<br>Toegangsoode<br>Privacy<br>ICloud<br>allabegeletereneteen al<br>Trunes en App Store                                                                                                    | <ul> <li>iCloud</li> <li>IB Exchange</li> <li>Google</li> <li>YAHOO!</li> <li>Aol.</li> <li>I Outlook.com</li> </ul> | 6. Tik op "Anders".                       |
|            | Algemeen<br>Beeldscharm en helderheid<br>Achtergrond<br>Geluiden<br>Toegangsoode<br>Privacy<br>Cloud<br>Bibleogeterstenenten at<br>Turues en App Store                                                                                                    | iCloud<br>Bexchange<br>Google<br>YAHOO!<br>Aol.<br>C Outlook.com                                                     | 6. Tik op "Anders".                       |
|            | Algemeen<br>Beeldscharm en helderheid<br>Achtergrond<br>Geluiden<br>Toegangsoode<br>Privacy<br>Ritoud<br>miskergelendenerhennen at<br>Turnes en App Store                                                                                                    | iCloud<br>Becchange<br>Google<br>YAHOO!<br>Aol.<br>Ollook.com<br>Anders                                              | 6. Tik op "Anders".                       |
|            | Algemeen<br>Beeldscharm en heldarheid<br>Achtergrond<br>Geluiden<br>Toegangsoode<br>Privacy<br>Riford<br>enter geden been en and<br>runes en App Store<br>Mal. Contacter. Agenda<br>Notities                                                                                                    | iCloud<br>Bexchange<br>Google<br>YAHOO!<br>Aol.<br>I Outlook.com<br>Anders                                           | 6. Tik op "Anders".                       |
|            | Algemeen<br>Beeldschern en helderheid<br>Achtergrond<br>Geluiden<br>Oregangsoode<br>Privacy<br>Kitoud<br>edstragelendersetheren et<br>That, Contlacter, Agenda<br>Notities<br>Herinneringen                                                                                                    | iCloud<br>E Exchange<br>Google<br>YAHOO!<br>Aol.<br>I Outlook.com<br>Anders                                          | 6. Tik op "Anders".                       |
|            | Algemeen<br>Beeldscherm en helderheid<br>Achtergrond<br>Geluiden<br>Toegangsoode<br>Privacy<br>Richard<br>distriguets detersthesen et<br>Turnes en App Store<br>Notitios<br>Herinneringen<br>Berichten                                                                                                    | iCloud<br>Eschange<br>Google<br>YAHOO!<br>Aol.<br>I Outlook.com<br>Anders                                            | 6. Tik op "Anders".                       |
|            | Algemeen<br>Beeldschern en helderheid<br>Achtergrond<br>Geluiden<br>Toegangsoode<br>Privacy<br>Ricourd<br>Citourd<br>Turnes en App Store<br>Mat. Contracter: Agenda<br>Nottlies<br>Herinneringen<br>Berichten<br>EsecTime                                                                                                    | Cloud<br>E Exchange<br>Google<br>YAHOO!<br>Aol.<br>@ Outlook.com<br>Anders                                           | 6. Tik op "Anders".                       |
|            | Algemeen<br>Beeldschern en helderheid<br>Achtergrond<br>Geluiden<br>Toegangscode<br>Privacy<br>Kiloud<br>Kallesgeletersenhesen al<br>Turnes en App Store<br>Kall, Contacter, Agends<br>Nottles<br>Herinneringan<br>Berichten<br>FaceTime                                                                                                    | iCloud<br>B Exchange<br>Google<br>YAHOO!<br>Aol.<br>I Outlook.com<br>Anders                                          | 6. Tik op "Anders".                       |
|            | Algemeen<br>Beeldscham en helderheid<br>Achtergrond<br>Geluiden<br>Toegangscode<br>Privacy<br>Riloud<br>allabegeletekenenkenen al<br>Turnes en App Store<br>Mail. Contacter. Agendos<br>Nottles<br>Herinneringan<br>Berichtern<br>FaceTirte                                                                                                    | iCloud<br>Becchange<br>Google<br>YAHOO!<br>Aol.<br>C Outlook.com<br>Anders                                           | 6. Tik op "Anders".                       |
|            | Algemeen<br>Beeldscham en helderheid<br>Achtergrond<br>Geluiden<br>Teegangsoode<br>Privacy<br>Rickad<br>Atterste en App Store<br>Turses en App Store<br>Kust. Contacter. Agendo<br>Notiles<br>Herinneringen<br>Berchern<br>EacTarte                                                                                                    | iCloud<br>Becchange<br>Google<br>YAHOO!<br>Aol.<br>I Outlook.com<br>Anders                                           | 6. Tik op "Anders".                       |
|            | Algemeen<br>Beeldscham en heldarheid<br>Achtergrond<br>Geluiden<br>Teegangsoode<br>Privacy<br>Rithout<br>Herinneringen<br>Berichten<br>FaceTime<br>Kaarten<br>Safari                                                                                                    | iCloud<br>Becchange<br>Google<br>YAHOO!<br>Aol.<br>I Outlook.com<br>Anders                                           | 6. Tik op "Anders".                       |
|            | Algemeen Beeldschern en helderheid Achtergrond Geluiden Toegangsoode Privacy Cfood Cfood Cfood Cfood Chordschernen Chordschernen Chordscherne | iCloud<br>Bexchange<br>Google<br>YAHOO!<br>Aol.<br>I Outlook.com<br>Anders                                           | 6. Tik op "Anders".                       |
|            | Algemeen<br>Beeldschern en helderheid<br>Achtergrond<br>Geluiden<br>Toegangsoode<br>Privacy<br>Rictord<br>Rictord<br>Turnes en App Store<br>Mat. Contracter, Agenda<br>Nottlies<br>Berichten<br>FaceTime<br>Eacet<br>Kaarten<br>Safari<br>Uuziek                                                                                                    | Cloud<br>Eschange<br>Google<br>YAHOO!<br>Aol.<br>@ Outlook.com<br>Anders                                             | 6. Tik op "Anders".                       |
|            | Algemeen       Beeldscherm en heldsrheid       Achtergrond       Geluiden       Toegangsoode       Privacy       Bildstagsdentsevenheumen       Richard of the sevenheumen       Hartmanningen       Berichten       FaceThree       Kaarten       Muziek       Video's       Fatos en Camera                                                                                                    | Cloud<br>Estchange<br>Google<br>YAHOO!<br>Aol.<br>I Outlook.com<br>Anders                                            | 6. Tik op "Anders".                       |

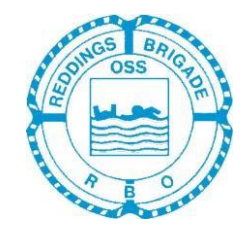

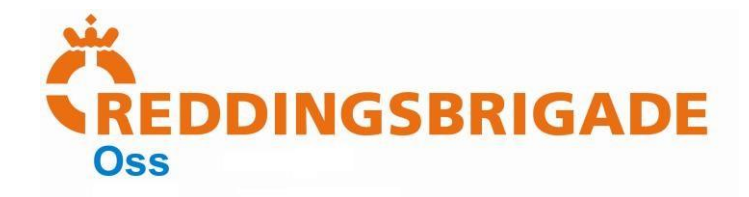

| Pad 🕈 | Instellingen<br>Algemeen<br>Beeldscherm en helderheid                                        | Neuwe account Anders                            | \$ Opladen uit • + | <ol><li>Tik op "Voeg mailaccount toe" Er opent een pop-<br/>up venster.</li></ol>                                                                     |
|-------|----------------------------------------------------------------------------------------------|-------------------------------------------------|--------------------|----------------------------------------------------------------------------------------------------|
| -     | Achtergrond                                                                                  | CONTAGTEN                                       |                    |                                                                                                    |
|       | Geluiden                                                                                     | Voeg LDAP-account toe                           | >                  |                                                                                                    |
|       | Toegangscode                                                                                 | Voeg CardDAV-account toe                        | 3                  |                                                                                                    |
| m     | Privacy                                                                                      | ACTININA                                        |                    |                                                                                                    |
|       |                                                                                              | Voeg CalDAV-account toe                         | >                  |                                                                                                    |
|       | iCloud<br>otisiingerlander verhoeven, ni                                                     | Voeg agenda-abonnement toe                      | >                  |                                                                                                    |
|       | ITunes en App Store                                                                          |                                                 |                    |                                                                                                    |
|       | Mail, Contacten, Agenda                                                                      |                                                 |                    |                                                                                                    |
| -     | Notities                                                                                     |                                                 |                    |                                                                                                    |
|       | Herinneringen                                                                                |                                                 |                    |                                                                                                    |
| 2     | Berichten                                                                                    |                                                 |                    |                                                                                                    |
|       | Facelime                                                                                     |                                                 |                    |                                                                                                    |
| ~ s   | Kaarten                                                                                      |                                                 |                    |                                                                                                    |
|       | Safan                                                                                        |                                                 |                    |                                                                                                    |
| A     | Muziek                                                                                       |                                                 |                    |                                                                                                    |
|       | Video's                                                                                      |                                                 |                    |                                                                                                    |
|       | Foto's en Camera                                                                             |                                                 |                    |                                                                                                    |
| m     | iBooks                                                                                       |                                                 |                    |                                                                                                    |
| Pad ® | Instellingen<br>Algemeen<br>Beeldscherm en helderheid                                        | Neuve account Anders                            | S Opladen uit      | <ul><li>8. Voer het volgende in:<br/>Naam:<br/>De commissie naam of tak. (Bijvoorbeeld: Communicatie,<br/>Waterhulpverlening of materialen)</li></ul> |
|       | Achtere Annuleer                                                                             | Nieuw Volgend                                   | 0                  |                                                                                                    |
|       | Geluide<br>Toegan Naam John<br>Privacy E-mail naam<br>iCloud<br>othatese Beschrijving Mijn d | Appleseed<br>@example.com<br>St<br>e-mailecount | 2                  | E-mail:<br>Het volledige reddingsbrigade mailadres. (Bijvoorbeeld:<br>Bestuur@reddingsbrigadeoss.nl)                                                  |
|       | iTunes                                                                                       |                                                 |                    | Washtwoord                                                                                                    |
|       | Mall. C                                                                                      |                                                 |                    |                                                                                                    |
| -     | Notities                                                                                     |                                                 |                    | Het wachtwoord dat U gekregen heeft.                                                                                                    |
| 4     | Herinne                                                                                      |                                                 |                    |                                                                                                    |
| 0     | Bericht                                                                                      |                                                 |                    | Deschuitzing                                                                                                    |
| G     | FaceTir                                                                                      |                                                 |                    | Deschirijving.                                                                                                    |
|       | Kaarter                                                                                      |                                                 |                    | Vul hier hetzelfde in als bij "Naam".                                                                                                    |
|       | Safari                                                                                       |                                                 |                    |                                                                                                    |
|       | Muziek                                                                                       |                                                 |                    |                                                                                                    |
|       | Video's                                                                                      |                                                 |                    |                                                                                                    |
| -     | Foto's en Camera                                                                             |                                                 |                    |                                                                                                    |
| 1000  | iBooks                                                                                       |                                                 |                    |                                                                                                    |

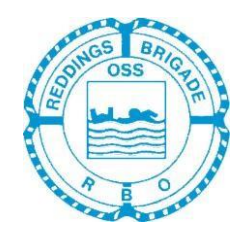

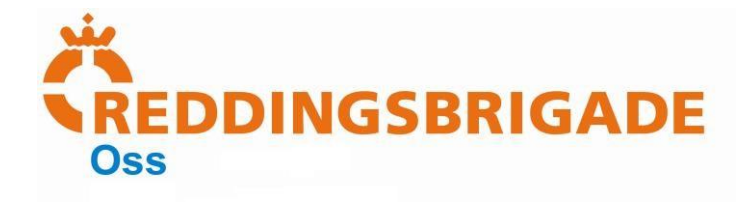

| Red ♥ 1745 Equate ut ■<br>Instellingen            Instellingen         Neuwe account        |                                                |
|---------------------------------------------------------------------------------------------|------------------------------------------------|
| Algemeen     Voeq mailaccount toe                                                           | 9 Controleer de gegevens. En tik on "Volgende" |
| Beeldscherm en helderheid                                                                   | 5. controleer de gegevens. En tik op volgende  |
| Achter Annuleer Nieuw Volgende                                                              |                                                |
| Toegan Nsam (commissienaam)                                                                 |                                                |
| Privacy E-mail (mailadres)®reddingsbrigadeoss.nl                                            |                                                |
| Wachtwoord ••••••                                                                           |                                                |
| Beschrijving (commissienaam)                                                                |                                                |
|                                                                                             |                                                |
| Notifies                                                                                    |                                                |
| E Herinni                                                                                   |                                                |
| Bericht                                                                                     |                                                |
| FaceTr                                                                                      |                                                |
| Q W E R T Y U I O P <>                                                                      |                                                |
| ASDFGHJKL return                                                                            |                                                |
| ★ Z X C V B N M ! ? ★                                                                       |                                                |
| .7123 📖                                                                                     |                                                |
|                                                                                             | 10. Controleer dat "IMAP" actief is.           |
|                                                                                             | Voer de volgende gegevens in:                  |
|                                                                                             |                                                |
| Instellingen KNeuwe account Anders                                                          | Naam.                                          |
| MAR.                                                                                        | (commissienaam)                                |
| Voeg mailaccount toe                                                                        | ()                                             |
| Achter Annuleer Nieuw Volgende                                                              | E maile                                        |
|                                                                                             | E-man.<br>(mailadres)@reddingsbrigadeoss nl    |
| Privacy                                                                                     |                                                |
| Naam (commissienaam)                                                                        | D 1 " '                                        |
| E-mail {mailadres}@reddingsbrigadeoss.nl     Deathdiding (complexity)@reddingsbrigadeoss.nl | Beschrijving:                                  |
| Beschnjving (commissienaam)                                                                 | (commissionaam)                                |
| Mal, C SERVER INKOMENDE POST<br>Hostnaam mail.example.com                                   |                                                |
| Notitie:<br>Gebruikersnaam Vereist                                                          | Hostnaam:                                      |
| Bericht Wachtwoord                                                                          | imap.one.com                                   |
| FaceTr SERVER UITGAANDE POST                                                                |                                                |
|                                                                                             | Gebruikersnaam:                                |
| ASDFGHJKL return                                                                            | (mailadres)@reddingsbrigadeoss.nl              |
| • Z X C V B N M ! ? •                                                                       | Wachtwoord:                                    |
| .7123 🚇 🖞                                                                                   | (wachtwoord)                                   |
|                                                                                             | ·······//                                      |

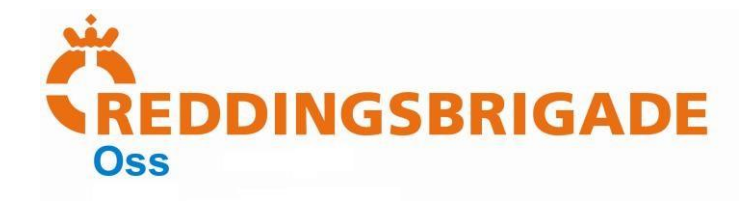

| Pap ♥ 1747 ( opaden at ♥ )<br>Instellingen 《Neuwe account Anders                                                                                                    |                                                                                                    |
|----------------------------------------------------------------------------------------------------|----------------------------------------------------------------------------------------------------|
| Algemeen     Mill       Volg mallaccount toe     >       Achterf     Annuleer       Achterf     Annuleer       Belduck     KXXP       Yop     >                                                                                                    | <ol> <li>Controleer de gegevens met de<br/>afbeelding hiernaast en scroll naar<br/>beneden.</li> </ol>                                                                                    |
| Q       W       E       mail       (mailadres)@reddingsbrigadeoss.nl         Beschrijving (commissienaam)       Beschrijving (commissienaam)         GEV/ER INKOMENCE POST       Hostnaam       Image: Commissienaam (mailadres)@reddingsbrigadeoss.nl         Nottice       Beschrijving (commissienaam)       Image: Commissienaam (mailadres)@reddingsbrigadeoss.nl         Matter       Gebruikersnaam (mailadres)@reddingsbrigadeoss.nl       Image: Commissienaam (mailadres)@reddingsbrigadeoss.nl         Matter       Beschrijving (commissienaam)       Image: Commissienaam (mailadres)@reddingsbrigadeoss.nl         Matter       Gebruikersnaam (mailadres)@reddingsbrigadeoss.nl       Image: Commissienaam (mailadres)@reddingsbrigadeoss.nl         Matter       Gebruikersnaam (mailadres)@reddingsbrigadeoss.nl       Image: Commissienaam (mailadres)@reddingsbrigadeoss.nl         Matter       Gebruikersnaam (mailadres)@reddingsbrigadeoss.nl       Image: Commissienaam (mailadres)@reddingsbrigadeoss.nl         Matter       Gebruikersnaam (mailadres)@reddingsbrigadeoss.nl       Image: Commissienaam (mailadres)@reddingsbrigadeoss.nl         Q       W       E       R       T       Y       I       O       P       2                                                                                                    | <ul> <li>12. Voer de volgende gegevens in:<br/>Hostnaam:<br/>Send.one.com</li> <li>Gebruikersnaam:<br/>(mailadres)@reddingsbrigadeoss.nl</li> <li>Wachtwoord:<br/>(weahtwoord)</li> </ul> |
| A       S       D       F       G       H       J       K       L       return         ▲       Z       X       C       V       B       N       M       @       .       ▲         1723                                                                                                    | (wachtwoord)                                                                                                    |
| Pas ♥ 1748 \$ Opaden at ■ *<br>Instellingen 《Neuwe account Anders                                                                                                    |                                                                                                    |
| Algemeen         Mate           Voog mailaccount toe         >           Beeldscherm en helderheid         >                                                                                                    | 13. Controleer nogmaals alle gegevens.                                                                                                    |
| Annuleer         Nieuw         Volgende           Geluida         E-mail         (mailadrea)8/reddingsbrigadeoss.nl         >           Privace         Beschrijving (comnissienaam)         >         >                                                                                                    | 14. Tik op "Volgende"                                                                                                    |
| ICicut         Hostnaam         imap.bsdfreaks.nl         >           Image: Image: Ima |                                                                                                    |
| Mat, C     SETRET LITGANDE POST       Hostice     Hostnaam smtp,bedfreaks.nl       Bendnt     Gebruikersnaam (mailadres)@reddingsbrigadeoss.nl       Wachtwoord     Wachtwoord                                                                                                    |                                                                                                    |
| 1 2 3 4 5 6 7 8 9 0 <table-cell-columns></table-cell-columns>                                                                                                    |                                                                                                    |
| - / : ; ( ) € & @ return                                                                                                    |                                                                                                    |
| Herstel , ? ! ' "                                                                                                    |                                                                                                    |
| ABC ABC                                                                                                    |                                                                                                    |

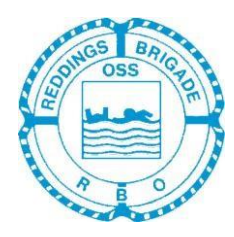

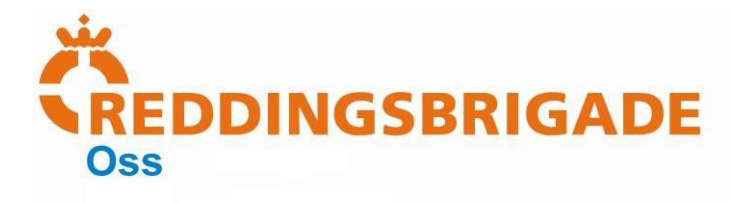

| Paa ♥ 1749 \$ Optiden ut ■<br>Instellingen                                                                                                    |                                                                   |
|----------------------------------------------------------------------------------------------------|-------------------------------------------------------------------|
| Algemeen     Algemeen     Voeg mailaccount toe     Seddscherm en helderheid                                                                                                    | 15. Zet "Notities" uit.                                           |
| Image: Second second second | 16. Tik op "Bewaar"                                               |
| KOloud     Astronom     Tunes                                                                                                    | 17. U kunt nu mailen vanuit de standaard mailapp op<br>uw device. |
| Kal, C     Notice     Herinn                                                                                                    | 18. Herhaal de stappen om meerdere accounts toe te                |
| Bercht<br>Escells<br>Kauter                                                                                                    | voegen.                                                           |
| Safari                                                                                                    |                                                                   |
| Video's Foto's en Camera                                                                                                    |                                                                   |
| iBooks                                                                                                    |                                                                   |

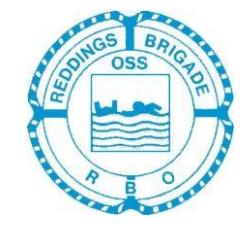